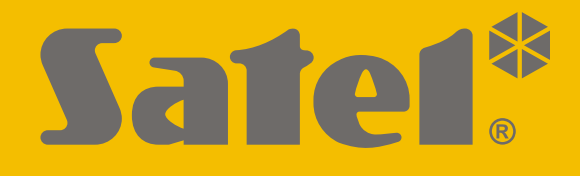

# UpServ

## Serwer aktualizacji

Wersja programu 1.13

upserv\_pl 04/20

SATEL sp. z o.o. • ul. Budowlanych 66 • 80-298 Gdańsk • POLSKA tel. 58 320 94 00 • serwis 58 320 94 30 • dz. techn. 58 320 94 20; 604 166 075 www.satel.pl Serwer aktualizacji UpServ umożliwia zdalną wymianę oprogramowania urządzeń firmy SATEL, które korzystają z komunikacji TCP/IP (np. modułów: GPRS, GSM, MICRA oraz central: PERFECTA, VERSA Plus itd.).

## 1. Właściwości

- Możliwość zdalnej aktualizacji oprogramowania urządzeń przez GPRS lub sieć Ethernet.
- Możliwość aktualizacji oprogramowania urządzeń, które nie mają publicznego adresu IP.
- Zarządzanie dostępnymi aktualizacjami oprogramowania.
- Możliwość udostępniania aktualizacji oprogramowania grupom urządzeń lub pojedynczym urządzeniom.
- Informowanie o przebiegu procedury aktualizacji oprogramowania urządzeń łączących się z serwerem.
- Inicjowanie procesu aktualizacji przez użytkowników urządzeń.

## 2. Opis działania

Zainicjowanie aktualizacji oprogramowania modułu wyprodukowanego przez firmę SATEL odbywa się przy pomocy wiadomości SMS (patrz: instrukcje do poszczególnych modułów) wysyłanej przez użytkownika na numer telefonu urządzenia. Urządzenie może również okresowo automatycznie łączyć się z serwerem w celu sprawdzenia, czy dostępna jest aktualizacja. Gdy moduł połączy się z serwerem, następuje jego identyfikacja. Urządzenie sprawdza dostępną na serwerze wersję oprogramowania. Jeżeli jest nowsza, rozpocznie jej pobieranie. Po zakończeniu pobierania, zostanie uruchomiony proces aktualizacji oprogramowania modułu.

## 3. Wymagania

- System operacyjny Microsoft Windows. Ze względu na liczbę otwieranych połączeń sieciowych, zaleca się pracę w środowisku Windows Server.
- Zainstalowana Wirtualna Maszyna Javy w wersji 8 lub wyższej.
- Port serwera (domyślnie: 44004), na którym będzie odbywała się komunikacja z urządzeniami, powinien być odblokowany.
- Komputer, na którym uruchomiony zostanie serwer aktualizacji, musi mieć adres IP widoczny w Internecie (tzw. publiczny adres IP).

## 4. Instalacja

Plik instalacyjny serwera aktualizacji znajduje się na stronie www.satel.pl.

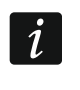

Program UpServ powinien zostać zainstalowany na koncie użytkownika posiadającego uprawnienia administratora.

- 1. Pobierz plik instalacyjny i zapisz na dysku.
- 2. Uruchom plik instalacyjny i postępuj zgodnie z wyświetlanymi poleceniami.
- 3. Gdy zostanie wyświetlone pytanie dotyczące komponentów instalacji (patrz: rysunek poniżej), zaznacz wszystkie dostępne opcje i kliknij przycisk "Dalej".
- 4. Postępuj zgodnie z kolejnymi wyświetlanymi polecaniami aż do zakończenia instalacji.

| i <sup>gj</sup> Instalacja - UpServ                                                                                             |            |  |  |  |  |  |
|----------------------------------------------------------------------------------------------------|------------|--|--|--|--|--|
| Komponenty instalacji<br>Które komponenty mają zostać zainstalowane?                                                            |            |  |  |  |  |  |
| Zaznacz komponenty, które chcesz zainstalować i odznacz te, których r<br>zainstalować. Kliknij przycisk Dalej, aby kontynuować. | nie chcesz |  |  |  |  |  |
| Instalacja pełna                                                                                                    | •          |  |  |  |  |  |
| V Server                                                                                                    | 4,2 MB     |  |  |  |  |  |
| Firmwares database                                                                                                    | 2,6 MB     |  |  |  |  |  |
| Client                                                                                                    | 2,0 MB     |  |  |  |  |  |
| Wybrane komponenty wymagają co najmniej 9,5 MB na dysku.                                                                        |            |  |  |  |  |  |
| wybrane komponency wymagają co najminej 9,5 MD na dyska.                                                                        |            |  |  |  |  |  |
| < <u>W</u> stecz <u>D</u> alej >                                                                                                | Anuluj     |  |  |  |  |  |

## 5. Panel administracyjny

Panel administracyjny służy do konfiguracji serwera aktualizacji i zarządzania urządzeniami, które korzystają z serwera aktualizacji.

#### 5.1 Zakładka "Urządzenia"

#### 5.1.1 Znane urządzenia

W tabeli wyświetlana jest lista urządzeń, które nawiązały komunikację z serwerem aktualizacji.

Lp. – numer porządkowy urządzenia.

Typ – typ urządzenia.

Nazwa / Nr seryjny – nazwa urządzenia / numer seryjny urządzenia.

Wersja – numer i data wersji oprogramowania urządzenia.

**Status** – informacja dotycząca aktualnego stanu urządzenia. W polu mogą być prezentowane następujące statusy:

Identyfikacja – urządzenie jest identyfikowane przez serwer.

Sprawdzanie – urządzenie sprawdza, czy dostępna jest nowa wersja oprogramowania.

- **Pobieranie (... %)** urządzenie pobiera nowe oprogramowanie. W nawiasie podawana jest informacja o postępie.
- **Rozłączony (... %)** urządzenie rozłączyło się, zanim plik z nową wersją oprogramowania został pobrany do końca. W nawiasie podana jest informacja, jaka część pliku została pobrana.
- **Gotowy** urządzenie rozłączyło się po pobraniu pliku i za chwilę przystąpi do aktualizacji oprogramowania.

Programowanie – trwa aktualizacja oprogramowania.

Zaktualizowany – urządzenie posiada aktualną wersję oprogramowania.

Start pobierania – czas rozpoczęcia pobierania oprogramowania.

Start aktualizacji – czas rozpoczęcia aktualizacji oprogramowania.

Ostatnia aktualizacja – czas zakończenia aktualizacji oprogramowania.

Aktualizacje – informacja, czy dla urządzenia włączona jest opcja zdalnej aktualizacji, czy nie.

**[status połączenia]** – ikona informująca o statusie połączenia urządzenia z serwerem. W polu mogą być prezentowane następujące statusy:

- komunikacja pomiędzy urządzeniem a serwerem OK (online);
- 🛑 brak komunikacji pomiędzy urządzeniem a serwerem (offline).
- **Usuń urządzenie** przycisk umożliwia usunięcie urządzenia z listy. Zaznacz urządzenie, które ma zostać skasowane, i kliknij na przycisk. Urządzenie zostanie usunięte z listy.

| р.                                              |                                                                      | iane urządzenia:   |                                                                |                                                          |                                            |                        |                       |                                        |  |
|-------------------------------------------------|----------------------------------------------------------------------|--------------------|----------------------------------------------------------------|----------------------------------------------------------|--------------------------------------------|------------------------|-----------------------|----------------------------------------|--|
|                                                 | Тур                                                                  | Nazwa / Nr seryjny | Wersja                                                         | Status                                                   | Start pobierania                           | Start aktualizacji     | Ostatnia aktualizacja | Aktualizacje                           |  |
|                                                 | VERSA Plus                                                           | Duda Zygmunt       | 1.07 2016-03-09                                                | Rozłączony(0%)                                           | 15:00:53 16-05-2016                        | 15:02:05 16-05-2016    | 15:03:39 16-05-2016   | <b>V</b>                               |  |
|                                                 | VERSA Plus                                                           | 001B9C0C08A4       | 1.07 2016-01-31                                                | Pobieranie(24%)                                          | 11:28:14 01-06-2016                        | 09:52:12 03-02-2016    | 09:53:52 03-02-2016   | <b>V</b>                               |  |
|                                                 | VERSA Plus                                                           | 001B9C0C00F8       | 1.07 2016-03-09                                                | Pobieranie(100%)                                         | 11:33:53 01-06-2016                        | 11:50:03 17-05-2016    | 11:53:35 17-05-2016   | <b>V</b>                               |  |
|                                                 | VERSA Plus                                                           | 001B9C0C1218       | 1.07 2016-03-09                                                | Rozłączony(0%)                                           | 11:57:53 13-04-2016                        | 13:32:10 13-04-2016    | 13:35:04 13-04-2016   | <b>V</b>                               |  |
|                                                 | VERSA Plus                                                           | Wolska Zofia       | 1.07 2016-03-09                                                | Programowanie                                            | 11:33:53 01-06-2016                        | 11:36:46 01-06-2016    | 13:09:37 19-05-2016   | <b>V</b>                               |  |
|                                                 | GPRS-T2                                                              | Piotrowski Maciej  | 3.00 2015-07-08                                                | Pobieranie(63%)                                          | 13:40:16 01-06-2016                        | 13:12:20 17-05-2016    | 14:48:35 20-05-2016   | <b>V</b>                               |  |
|                                                 | GPRS-T2 SARA                                                         | 353816050784091    | 3.00 2016-03-03                                                | Rozłączony(0%)                                           | 10:32:11 18-05-2016                        | 10:30:24 18-05-2016    | 15:03:10 20-05-2016   | <b>V</b>                               |  |
|                                                 | GPRS-T1                                                              | Satelski Roman     | 3.00 2016-02-02                                                | Pobieranie(58%)                                          | 15:27:00 01-06-2016                        | 15:25:11 22-03-2016    | 09:00:37 23-03-2016   | <b>V</b>                               |  |
|                                                 | GSM-5 LEON-G100                                                      | 355233050476058    | 5.15 2015-10-30                                                | Gotowy                                                   | 11:33:53 01-06-2016                        | 13:55:57 23-05-2016    | 13:57:57 23-05-2016   | <b>V</b>                               |  |
|                                                 | GSM LT-1 LEON-G100                                                   | 359394054995315    | 1.15 2015-10-30                                                | Rozłączony(0%)                                           | 11:44:47 23-05-2016                        |                        | 12:01:07 23-05-2016   | <b>V</b>                               |  |
|                                                 | GSM-4 LEON-G100                                                      | Tomasiński Tomasz  | 4.15 2015-10-30                                                | Rozłączony(0%)                                           | 11:41:46 23-05-2016                        |                        | 11:58:20 23-05-2016   | <b>V</b>                               |  |
| 2                                               | GSM LT-2 LEON-G100                                                   | 359394052765165    | 2.15 2015-10-30                                                | Pobieranie(44%)                                          | 12:35:55 01-06-2016                        |                        | 09:54:09 23-05-2016   | <b>V</b>                               |  |
| 1                                               | MICRA                                                                | 354725064089430    | 3.00 2015-10-29                                                | Zaktualizowany                                           | 13:17:53 23-05-2016                        | 13:53:07 23-05-2016    | 13:54:54 23-05-2016   | <b>V</b>                               |  |
|                                                 | GPRS-T6                                                              | Nowak Stefan       | 3.01 2015-07-08                                                | Identyfikacia                                            | 13:49:31 19-05-2016                        | 13:47:42 19-05-2016    | 14:32:11 20-05-2016   |                                        |  |
|                                                 |                                                                      |                    |                                                                |                                                          |                                            |                        |                       |                                        |  |
| zczegół                                         | y urządzenia:                                                        |                    |                                                                |                                                          |                                            |                        | Us                    | uń urządzenie                          |  |
| Szczegół                                        | y urządzenia:                                                        |                    |                                                                |                                                          |                                            |                        | Us                    | uń urządzenie                          |  |
| Szczegół<br>Numer                               | y urządzenia:<br>seryjny:                                            |                    | 00189C0C                                                       | 00F9 Wersja w                                            | urządzeniu:                                |                        | Us                    | uń urządzenie<br>1.07 2016-03-         |  |
| Szczegół<br>Numer<br>Nazwa                      | y urządzenia:<br>seryjny:<br>a urządzenia:                           | Du                 | 001B9C0C<br>Jda Zygmunt Zmie                                   | 00F9 Wersja w                                            | urządzeniu:<br>zvkowa                      |                        | Us                    | uń urządzenie<br>1.07 2016-03-<br>Pols |  |
| Szczegół<br>Numer<br>Nazwa<br>Adres :           | y urządzenia:<br>seryjny:<br>a urządzenia:<br>IP:                    | D                  | 001B9C0C<br>uda Zygmunt Zmie<br>192. 168. 200                  | 200F9 Wersja w<br>ań Wersja je<br>0. 167                 | urządzeniu:<br>zykowa                      |                        | Us                    | uń urządzenie<br>1.07 2016-03-<br>Pols |  |
| Szczegół<br>Numer<br>Nazwa<br>Adres I<br>Ostatn | y urządzenia:<br>seryjny:<br>a urządzenia:<br>IP:<br>nie połączenie: | Da                 | 001B9C0C<br>uda Zygmunt Zmie<br>192.168.200<br>15:03:39 16-05- | 000F9 Wersja w<br>n<br>0.167 Wersja je<br>-2016 Wersja d | urządzeniu:<br>zykowa<br>p aktualizacji: D | omyślny (1.07 2016-03- | Us<br>09 PL)          | uń urządzenie<br>1.07 2016-03-<br>Pols |  |

#### 5.1.2 Szczegóły urządzenia

Numer seryjny – numer identyfikacyjny urządzenia.

**Nazwa urządzenia** – w polu wyświetla się numer seryjny urządzenia. Możesz go zmienić na nazwę (wpisz nazwę i kliknij na przycisk "Zmień).

Adres IP - adres sieciowy urządzenia.

Ostatnie połączenie – czas ostatniego połączenia urządzenia z serwerem.

Ostatnia aktualizacja – czas ostatniej zdalnej aktualizacji oprogramowania urządzenia.

Wersja w urządzeniu – aktualna wersja oprogramowania urządzenia (numer wersji i data).

Wersja językowa – aktualna wersja językowa oprogramowania urządzenia.

Wersja do aktualizacji – możesz określić, jaka wersja oprogramowania ma być dostępna dla urządzenia (patrz: lista "Dostępne wersje oprogramowania" w zakładce "Profile urządzeń").

Aktualizacje włączone – jeżeli opcja jest włączona, urządzenie będzie zdalnie aktualizować swoje oprogramowanie.

#### 5.2 Zakładka "Profile urządzeń"

| 🖳 Panel administracyjny UpServ                   |                                          |                 |                          |  |  |  |
|--------------------------------------------------|------------------------------------------|-----------------|--------------------------|--|--|--|
| Urządzenia Profile urządzeń Konfiguracja serwera |                                          |                 |                          |  |  |  |
| Dodaj nowe wersje                                |                                          |                 |                          |  |  |  |
| Zdefiniowane urządzenia:                         |                                          |                 |                          |  |  |  |
| Urządzenie:                                      | Dostępne wersje oprogramowania:          | Szczegóły:      |                          |  |  |  |
| GPRS-T1<br>GPRS-T1+                              | 5.14 2013-12-23 PL<br>5.15 2015-10-07 PL | Wersja:         | 5.14                     |  |  |  |
| GPRS-T2                                          |                                          | Data wydania:   | 2013-12-23               |  |  |  |
| GPRS-T2 SARA                                     |                                          | Wersja jezykowa | PL-Polska                |  |  |  |
| GPRS-T4                                          |                                          |                 |                          |  |  |  |
| GPRS-T6                                          |                                          |                 |                          |  |  |  |
| GSM LT-1 LEON-G100                               |                                          |                 |                          |  |  |  |
| GSM LT-2 LEON-G100                               |                                          |                 |                          |  |  |  |
| GSM-51EON-G100                                   |                                          |                 |                          |  |  |  |
| MICRA                                            |                                          |                 |                          |  |  |  |
| PERFECTA 16                                      |                                          |                 |                          |  |  |  |
| PERFECTA 16-WRL                                  |                                          |                 |                          |  |  |  |
| PERFECTA 32                                      |                                          |                 |                          |  |  |  |
| PERFECTA 32-WRL                                  |                                          |                 |                          |  |  |  |
| VERSA Plus                                       |                                          |                 |                          |  |  |  |
|                                                  |                                          |                 |                          |  |  |  |
|                                                  |                                          |                 |                          |  |  |  |
|                                                  |                                          |                 |                          |  |  |  |
|                                                  |                                          |                 |                          |  |  |  |
|                                                  |                                          |                 |                          |  |  |  |
|                                                  |                                          |                 |                          |  |  |  |
|                                                  |                                          |                 |                          |  |  |  |
|                                                  |                                          |                 |                          |  |  |  |
|                                                  |                                          |                 |                          |  |  |  |
| Domyślne oprogramowanie: 5.15 2015-10-07 PL      |                                          |                 |                          |  |  |  |
| Włącz aktualizacje dla nowych urządzeń 👽         |                                          |                 | Usuń Ustaw jako domyślny |  |  |  |
|                                                  |                                          |                 | v1.12.000                |  |  |  |
|                                                  |                                          |                 |                          |  |  |  |

- **Dodaj nowe wersje** kliknij na przycisk, żeby dodać nowe oprogramowanie (patrz: rozdział "Dodanie nowego oprogramowania").
- **Urządzenie** lista urządzeń produkowanych przez firmę SATEL, których oprogramowanie może zostać zdalnie zaktualizowane po nawiązaniu komunikacji z serwerem. Nazwy urządzeń są wyszarzone dopóki nie zostaną dla nich dodane wersje oprogramowania.
- **Dostępne wersje oprogramowania** wersje oprogramowania dostępne dla danego typu urządzenia, które wyświetlone zostaną po kliknięciu na urządzenie. Domyślna wersja oprogramowania wyróżniona jest pogrubioną czcionką.
- Szczegóły dodatkowe informacje dotyczące danej wersji oprogramowania.
- Usuń kliknij, żeby usunąć zaznaczoną wersję oprogramowania.
- **Ustaw jako domyślny** kliknij, żeby ustawić zaznaczoną wersję oprogramowania jako domyślną. Wersję domyślną będą pobierać wszystkie urządzenia danego typu, za wyjątkiem tych, dla których w zakładce "Urządzenia" w polu "Wersja do aktualizacji" zdefiniowana została inna wersja oprogramowania.
- Domyślne oprogramowanie informacja o domyślnej wersji oprogramowania.
- Włącz aktualizacje dla nowych urządzeń jeżeli opcja jest włączona, każde nowe urządzenie, które nawiąże komunikację z serwerem (nie było go dotychczas na liście "Znane urządzenia"), automatycznie będzie aktualizować swoje oprogramowanie.

#### 5.2.1 Dodanie nowego oprogramowania

- 1. Kliknij na przycisk "Dodaj nowe wersje".
- 2. W oknie dialogowym, które zostanie wyświetlone, wskaż lokalizację pliku / plików z nowym oprogramowaniem.

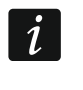

Pliki z oprogramowaniem mają rozszerzenie \*.gcd. Można je pobrać ze strony www.satel.pl.

- 3. Wybierz pliki, które chcesz dodać i kliknij na przycisk "Otwórz". Zostanie otwarte okno "Dodawanie nowego oprogramowania".
- 4. Jeżeli chcesz dodać wszystkie pliki znajdujące się na liście, zaznacz opcję "Wszystkie".
- 5. Jeśli chcesz dodać tylko wybrane pliki, zaznacz pola 🔲 przy ich nazwach.
- 6. Kliknij na przycisk "Dodaj".
- 7. Gdy zostanie wyświetlony komunikat informujący o zakończeniu procesu dodawania nowego oprogramowania, kliknij na przycisk "OK".
- 8. Nowe wersje wyświetlą się przy odpowiednich typach urządzeń.

#### 5.2.2 Okno "Dodawanie nowego oprogramowania"

| 🖳 Dodawanie nowego oprogramowania                              |  |  |  |  |  |
|----------------------------------------------------------------|--|--|--|--|--|
| Vszystkie                                                      |  |  |  |  |  |
| GPRS-T4.gcd     GPRS-T4                                        |  |  |  |  |  |
| v. 3.01 2015-07-08 Uniwersalna                                 |  |  |  |  |  |
| GSM-5_Firmware_5.14 UPSERV_pl.gcd                              |  |  |  |  |  |
| v. 5.14 2013-12-23 Polska                                      |  |  |  |  |  |
|                                                                |  |  |  |  |  |
| LT1_LEON_PL.gcd<br>Nieznany format pliku<br>-                  |  |  |  |  |  |
| ✓ LT2_LEON_PL.gcd GSM LT-2 LEON-G100 v. 2.15 2015-10-07 Polska |  |  |  |  |  |
| ☐ GPRS-T6.gcd<br>Nie można odczytać pliku<br>–                 |  |  |  |  |  |
| Dodaj Anuluj                                                   |  |  |  |  |  |

W oknie wyświetlana jest lista plików zawierających nowe oprogramowanie, wybrane w oknie dialogowym (patrz: rozdział "Dodanie nowego oprogramowania"). Pod nazwą pliku widoczna jest nazwa urządzenia, dla którego przeznaczona jest ta wersja oprogramowania, oraz numer wersji i data wydania oprogramowania.

Wszystkie – zaznacz pole, jeśli chcesz dodać wszystkie pliki, które znajdują się na liście. W przypadku, gdy chcesz dodać wybrane pliki, zaznacz pola □ przy ich nazwach.

Jeżeli plik okaże się niepoprawny albo taki sam, jak dodany już wcześniej, przy nazwie pliku zostanie wyświetlony jeden z następujących statusów:

(już istnieje) – plik dodany wcześniej.

Nieznany format pliku – błędny format pliku.

Nie można odczytać pliku – błąd odczytu pliku.

- **Nieznane urządzenie** plik z wersją oprogramowania dla urządzenia, którego oprogramowanie nie może być zdalnie aktualizowane.
- **Dodaj** kliknij, żeby dodać wybrane wersje oprogramowania. Przycisk jest aktywny po zaznaczeniu przynajmniej jednego pliku.

Anuluj – kliknij, żeby zamknąć okno bez zapisywania zmian.

#### 5.3 Zakładka "Konfiguracja serwera"

| 🖳 Panel administracyjny UpServ              |                     |         |                      |
|---------------------------------------------|---------------------|---------|----------------------|
| Urządzenia Profile urządzeń Konfiguracja se | rwera               |         |                      |
|                                             | ,                   |         |                      |
|                                             | Port nasłuchiwania: | 44004 🚔 |                      |
| Stop serwera                                | Start serwera       | Zapisz  |                      |
| Stan serwera                                | Serwer uruchomiony  |         |                      |
|                                             | ,                   |         |                      |
|                                             |                     |         |                      |
|                                             |                     |         |                      |
|                                             |                     |         |                      |
|                                             |                     |         |                      |
|                                             |                     |         |                      |
|                                             |                     |         |                      |
| L                                           |                     |         | v1.13.013 [[1]10[]1] |
|                                             |                     |         |                      |

Port nasłuchiwania – numer portu TCP/IP, na którym będzie odbywała się komunikacja.

Stop serwera – kliknij, żeby zatrzymać serwer.

Start serwera – kliknij, żeby uruchomić serwer.

- **Zapisz** kliknij, żeby zapisać zmiany. Wyświetli się okno z informacją, że zmiany zaczną obowiązywać dopiero po zrestartowaniu serwera.
- **Stan serwera** kliknij, żeby odświeżyć stan serwera. Obok wyświetlany jest jego aktualny stan ("Serwer uruchomiony" albo "Serwer zatrzymany").
- i

Serwer działa jako usługa systemowa. Możesz sprawdzić jej stan, wybrać typ uruchomienia albo zatrzymać jej działanie. W tym celu w panelu sterowania kliknij kolejno "Narzędzia administracyjne"  $\rightarrow$  "Usługi"  $\rightarrow$  "Satel online update service".

## 6. Kopiowanie bazy danych

- 1. W panelu sterowania kliknij "Narzędzia administracyjne", a następnie "Usługi". Zostanie otwarte okno "Usługi".
- 2. Znajdź na liście usługę "Satel online update service" i ją zatrzymaj.
- W folderze, w którym zainstalowane zostały pliki serwera, znajdź folder "firmwares" (w przypadku systemów operacyjnych Windows VISTA i nowszych: C:\ProgramData\Satel\UpServ\firmwares; w przypadku starszych wersji systemu Windows: C:\Program Files\Satel\OnlineUpdate\Server\firmwares\).
- 4. Skopiuj folder "firmwares" i zapisz na innym dysku.
- 5. Uruchom ponownie usługę "Satel online update service".

## 7. Aktualizacja serwera

- 1. Pobierz plik instalacyjny z nową wersją serwera aktualizacji ze strony www.satel.pl i zapisz go na dysku.
- 2. Uruchom plik instalacyjny i postępuj zgodnie z wyświetlanymi poleceniami.
- 3. Gdy zostanie wyświetlone pytanie dotyczące komponentów instalacji, odznacz opcję "Firmwares database" i kliknij przycisk "Dalej".
- 4. Postępuj zgodnie z kolejnymi wyświetlanymi poleceniami aż do zakończenia instalacji.